### Simular Cálculo da Conta

Esta opção do sistema permite a simulação do cálculo dos valores de água e esgoto de uma conta, de acordo com os parâmetros informados na tela. O acesso a esta funcionalidade pode ser realizado via **Menu do sistema: GSAN > Faturamento > Conta > Simular Cálculo da Conta**.

Feito isso, o sistema acessa a tela a seguir:

#### Observação

Informamos que os dados exibidos nas telas a seguir são fictícios, e não retratam informações de clientes.

|                      |                    |                      | 0            | Gsan -> Haturam | ento -> Conta -> | <ul> <li>Simular Calculo da Conta</li> </ul> |
|----------------------|--------------------|----------------------|--------------|-----------------|------------------|----------------------------------------------|
| Simular              | Cálculo da C       | onta                 |              |                 |                  |                                              |
|                      |                    |                      |              |                 |                  |                                              |
| Para simular         | r o cálculo da con | ta, informe os dados | abaixo:      |                 |                  | Ajuda                                        |
| Mês e Ano o          | da Conta:* 06/     | 2016 mm/aaa          | а            |                 |                  |                                              |
|                      |                    | D                    | ados do áqua |                 |                  |                                              |
| Situação d           | o água:*           |                      | uos de agua  | •               |                  |                                              |
| Concumo              | de águer           | LIGADO               |              | •               |                  |                                              |
| Consumo              | ue ayua.           | 10                   |              |                 |                  |                                              |
| Dados de Esgoto      |                    |                      |              |                 |                  |                                              |
| Situação d           | e Esaoto:*         | LIGADO               |              | •               |                  |                                              |
| ,<br>Volume de       | Esaoto:            | 20                   |              |                 |                  |                                              |
| Percentual           | de Escoto:         | 100.00               | 0/6          |                 |                  |                                              |
| Consume              | do Doco:           | 100,00               | /0           |                 |                  |                                              |
| Consumo              | uo Poço:           |                      |              |                 |                  |                                              |
| Percentual           | de Coleta:         |                      | %            |                 |                  |                                              |
| Tarifa:*             | PA                 | DRAO                 |              |                 | •                |                                              |
| Grupo de             |                    | DIVIO                |              | -               | -                |                                              |
| Faturament           | o:                 |                      |              | •               |                  |                                              |
| área do Imó          | ovel:              |                      |              |                 |                  |                                              |
| Número de            | Moradores:         |                      |              |                 |                  |                                              |
| Pontos de L          | Jtilização:        |                      |              |                 |                  |                                              |
|                      |                    |                      |              |                 |                  |                                              |
| Subcategor           | ias e              |                      |              |                 |                  | Adicionar                                    |
| Economias:           |                    |                      |              |                 |                  |                                              |
| Remover              | NL .               | Subcatego            | ia           |                 | Quantidad        | e de Economias                               |
| 0                    | 201-ESCRITORIC     | DE PROFISSION        | AL LIBERAL   |                 |                  | 10                                           |
|                      |                    |                      |              |                 |                  |                                              |
|                      | * Ca               | mpos Obrigatórios    |              |                 |                  | Calcular                                     |
| Valores Cal          | culados de Agua    | e Esgoto por Sub     | categoria    |                 |                  |                                              |
| Subcategoria         |                    | Valor de             | Agua         | valor de Es     | goto             | valor Iotal                                  |
| PROFISSIONAL LIBERAL |                    | -                    | 538,60       |                 | 538,60           | 1.077,20                                     |
|                      | _                  | 4-1-                 | F00.00       |                 | 500.00           | 1 077 00                                     |
|                      | То                 | tal:                 | 538,60       |                 | 538,60           | 1.077,20                                     |
| Desfazer Cancelar    |                    |                      |              |                 |                  |                                              |
|                      |                    |                      |              |                 |                  |                                              |
|                      |                    |                      | Versã        | o: Corretiva    | (Batch) 06       | /07/2017 - 15:04:11                          |
|                      |                    |                      |              |                 |                  |                                              |

Por solicitação da **COMPESA**, foi criada a opção de simular com as regras de contrato de demanda a partir da seleção da tarifa de contrato de demanda. O cálculo do volume de água é realizado a partir do percentual informado no contrato de demanda do imóvel ou percentual informado na retificação.

Inicialmente, você deverá informar os parâmetros necessários para o cálculo da conta e, depois, clicar no botão <u>Calcular</u>, para solicitar ao sistema a execução do cálculo dos valores de água e esgoto, considerando os parâmetros informados .

# Tela de Sucesso

A tela de sucesso desta opção do sistema, corresponde à apresentação do cálculo dos valores de água e esgoto de acordo com os parâmetros informados na tela, após clicar no botão <u>Calcular</u>.

# **Preenchimento dos Campos**

| Campo              | Orientações para Preenchimento                                                                                                    |  |  |  |
|--------------------|----------------------------------------------------------------------------------------------------|--|--|--|
| Mês e Ano da Conta | Informe o mês e ano de referência da conta.<br>Ao digitar a informação no campo você não precisa preocupar-se com a<br>barra de separação, pois o sistema a coloca automaticamente.<br>O mês e o ano da conta devem ser informados no formato: MM/AAAA,<br>onde MM corresponde ao mês e AAAA, ao ano.<br>O mês deve ser informado, obrigatoriamente, com dois dígitos e o ano<br>com quatro.                                                                                                    |  |  |  |
| Dados de Água      |                                                                                                    |  |  |  |
| Situação de Água   | Selecione a situação de água desejada, na lista apresentada ao lado do<br>campo.<br>No caso da situação de água ser igual a Ligado ou Cortado, será<br>obrigatório informar o campo Consumo de Água.                                                                                                    |  |  |  |
| Consumo de Água    | Você deve informar a quantidade de água consumida pelo usuário no<br>mês/ano de referência da conta.<br>Este campo será obrigatório, caso a situação de água seja igual a<br>Ligado ou Cortado.<br>Nas demais situações, com exceção para Ligado e Cortado, este campo<br>não deve ser informado. Portanto, nestes casos, o sistema irá protegê-<br>lo contra atualizações.                                                                                                    |  |  |  |
| Dados de Esgoto    |                                                                                                    |  |  |  |
| Situação de Esgoto | <ul> <li>Selecione a situação de esgoto desejada, na lista apresentada ao lad do campo.</li> <li>No caso da situação de esgoto ser igual a Ligado, será obrigatório informar os campos Consumo de Esgoto e Percentual de Esgoto.</li> <li><b>Consumo de Esgoto</b>: Você deve informar o volume de esgoto coletado pelo sistema de saneamento, no mês/ano de referência da conta.</li> <li>Conforme já vimos anteriormente, este campo será obrigatório, caso situação de esgoto seja igual a Ligado.</li> <li>Nas demais situações, com exceção para Ligado, este campo não de ser informado. Portanto, nestes casos, o sistema irá protegê-lo contratualizações.</li> <li><b>Percentual de Esgoto</b>: Você deve informar o percentual de esgoto coletado pelo sistema de saneamento, no mês/ano de referência da conta.</li> <li>Conforme já vimos anteriormente, este campo será obrigatório, caso situalizações.</li> <li><b>Percentual de Esgoto</b>: Você deve informar o percentual de esgoto coletado pelo sistema de saneamento, no mês/ano de referência da conta.</li> <li>Conforme já vimos anteriormente, este campo será obrigatório, caso situação de esgoto seja igual a Ligado.</li> <li>Nas demais situações, com exceção para Ligado, este campo não de ser informado. Portanto, nestes casos, o sistema irá protegê-lo contratualizações.</li> </ul> |  |  |  |
| Tarifa             | Selecione a tarifa a ser aplicada no cálculo da conta, na lista apresentada ao lado do campo.                                                                                                    |  |  |  |

Base de Conhecimento de Gestão Comercial de Saneamento - https://www.gsan.com.br/

| Campo                                                      | Orientações para Preenchimento                                                                                                    |
|------------------------------------------------------------|----------------------------------------------------------------------------------------------------|
| Grupo de Faturamento                                       | Selecione o grupo de faturamento a ser utilizado, na lista de grupos apresentada ao lado do campo.                                                                                                    |
| Área do Imóvel                                             | Informe a área do imóvel, com até duas casas decimais.                                                                                                    |
| Número de moradores                                        | Informe o número de moradores do imóvel.                                                                                                    |
| Pontos de utilização                                       | Informe os pontos de utilização de água e esgoto do imóvel.                                                                                                    |
|                                                            | Este campo é composto por uma tabela com a relação das<br>subcategorias, e as quantidades de economias por categoria.<br>Seguem, abaixo, as operações que você pode realizar:<br>Adicionar uma categoria                                                                                                    |
|                                                            | Para efetuar esta operação você deverá clicar no botão <u>Adicionar</u> , que o sistema irá ativar a tela de popup <b>Adicionar Categoria</b> , onde você deverá selecionar a categoria e a quantidade de economias da categoria.                                                                                                    |
| Subcategorias e<br>Economias                               | Alterar a quantidade de economias das subcategorias<br>A alteração da quantidade de economias de uma categoria deverá ser<br>realizada diretamente no campo existente na coluna correspondente<br>da tabela.                                                                                                    |
|                                                            | <ul> <li>Remover uma subcategoria</li> <li>Para remover uma subcategoria da simulação do cálculo da conta,</li> <li>basta clicar no botão (20), que fica ao lado da categoria, na primeira</li> <li>coluna da tabela.</li> <li>O sistema irá abrir uma janela de diálogo solicitando a confirmação da</li> <li>remoção. Você deverá Confirmar ou Desistir da remoção.</li> </ul> |
|                                                            | Estes campos só serão apresentados na tela após você ter informado, corretamente, os parâmetros da simulação, e pressionar o botão Calcular                                                                                                    |
| Valores Calculados de<br>Água e Esgoto por<br>Subcategoria | É composto por uma tabela por categoria e seus respectivos valores de<br>água e esgoto:<br>Categoria;<br>Valor de Água;<br>Valor de ESgoto;<br>Valor Total.<br>No final é apresentada uma linha com o valor total de água e esgoto da<br>simulação da conta.                                                                                                    |

#### Funcionalidade dos Botões

| Botão     | Descrição da Funcionalidade                                                                                                    |
|-----------|----------------------------------------------------------------------------------------------------|
| Adicionar | Este botão deve ser utilizado para adicionar uma categoria no campo <i>Subcategorias e Economias</i> - Ativa a tela <b>Adicionar Categoria</b> . |
| 8         | Este botão aparece ao lado de cada linha do campo <i>Subcategorias e Economias.</i><br>Deve ser utilizado para remover a linha da tabela.        |
| Calcular  | Este botão deve ser utilizado para solicitar ao sistema o cálculo dos valores de água e esgoto, de acordo com os parâmetros informados.          |
| Desfazer  | Ao clicar neste botão, o sistema desfaz o último procedimento realizado.                                                                         |
| Cancelar  | Ao clicar neste botão, o sistema cancela a operação e retorna à tela principal.                                                                  |

#### Referências

Simular Cálculo da Conta

**Termos Principais** 

Faturamento

Clique aqui para retornar ao Menu Principal do GSAN

From: https://www.gsan.com.br/ - Base de Conhecimento de Gestão Comercial de Saneamento

Permanent link: https://www.gsan.com.br/doku.php?id=ajuda:simular\_calculo\_da\_conta&rev=1499454934

Last update: **31/08/2017 01:11** 

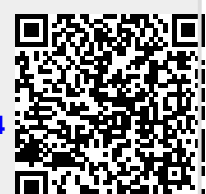